| Special Immunology Procedure Manual | Document No. CORE 6910 R           |
|-------------------------------------|------------------------------------|
| Core Laboratory                     | Page 1 of 10                       |
| ADVIA Centaur Operation             | Origination: 04/2006<br>Version: 4 |

| Policy Statement | The Saint Agnes Core Laboratory ensures quality sample testing through proper instrument operation.                                                                         |
|------------------|----------------------------------------------------------------------------------------------------|
| Purpose          | This procedure outlines the appropriate operational usage of the ADVIA Centaur XP.                                                                                          |
| Scope            | This procedure applies to all utilization of the Centaur XP. This includes the testing of calibrators, control materials and patient samples.                               |
| Responsibility   | It is the responsibility of all Medical Technologists in<br>the Core Laboratory to ensure that the ADVIA<br>Centaur XP is utilized according to this operation<br>document. |

| WORKSPACE OVERVIEW                                                                                                    | 2                |
|----------------------------------------------------------------------------------------------------|------------------|
| WORKSPACE TOOLBAR<br>Workspace Status Indicators                                                                                                    | 2<br>3           |
| CALIBRATION                                                                                                    | 3                |
| Defining a Master Curve<br>Adding a New Calibrator Definition<br>Scheduling Calibrators                                                                        | 4<br>4<br>4      |
| QUALITY CONTROL                                                                                                    | 5                |
| Adding a New Control Definition<br>Scheduling QC Samples<br>Normal Patient Sample Testing<br>Manually Scheduling Patient Samples<br>Evaluating Patient Results | 5<br>6<br>6<br>6 |
| MAINTENANCE                                                                                                    | 6                |
| Performing Daily Cleaning<br>Performing Weekly Maintenance<br>Performing Monthly Maintenance<br>Performing As-needed Cleaning Procedures                       | 7<br>7<br>7<br>7 |
| TROUBLESHOOTING                                                                                                    | 8                |
| Using the Event Log<br>Accessing Help for Event Codes (Finding a Procedure)<br>Using Diagnostic Tools                                                          | 8<br>8<br>8      |
| ANALYZER DIAGRAMS                                                                                                    | 9                |
|                                                                                                    |                  |
| RELATED DOCUMENTS                                                                                                    | 10               |

| Special Immunology Procedure Manual | Document No. CORE 6910 R           |
|-------------------------------------|------------------------------------|
| Core Laboratory                     | Page 2 of 10                       |
| ADVIA Centaur Operation             | Origination: 04/2006<br>Version: 4 |

## Workspace Overview

The workspace provides access to all system functions and information that an operator requires to operate the system. The workspace allows you to open several windows at once to review different information. Although you can work on only one document at a time (active window), the others are still open on the screen.

The workspace has two views:

- System view, offering access to system functions
- Applications view, offering access to a set of applications including the ADVIA QC analyzer, the BayerCare Connect service, and the online documentation browser.

To change from one view to the other view press the QC symbol key (F6) on the system keyboard or the QC status button on the screen.

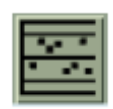

#### Workspace Toolbar

The Workspace Toolbar is comprised of a series of buttons that provide access to system status, tasks and functions including signing in or out of the system. Status Buttons

The status buttons open windows that provide information on the condition of the entire system, specific system areas, supplies, and reagents. The status buttons are only available in the system view.

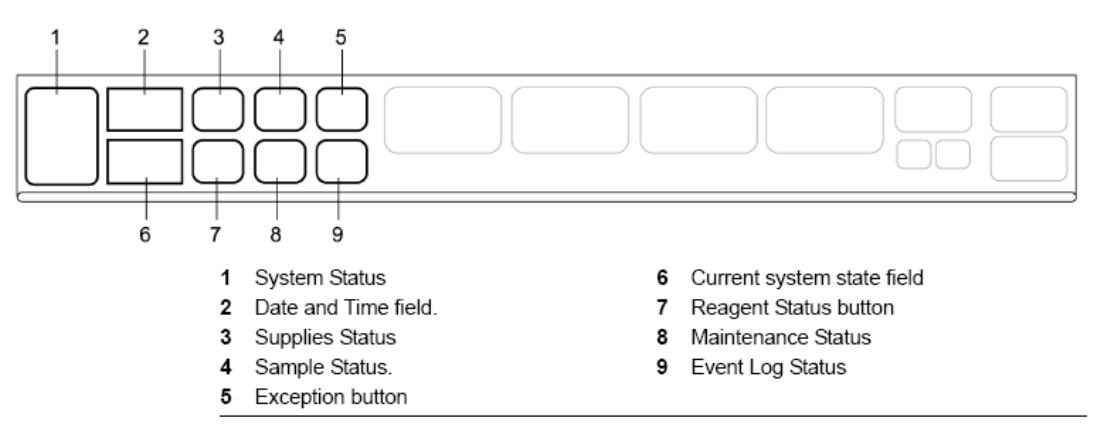

#### Task Buttons

The task buttons provide access to windows associated with specific tasks. When selected, each button displays a list of the windows that are available.

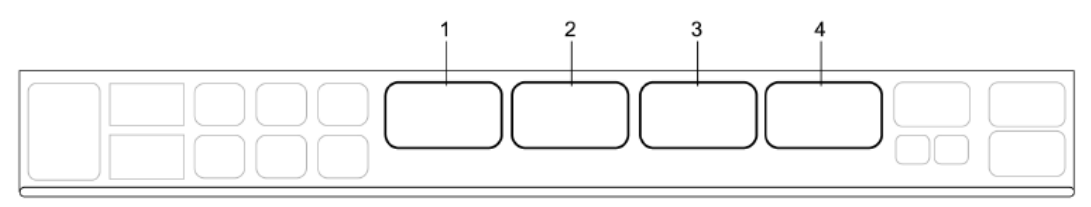

- 1 Worklist button.
- 2 Quality Control button
- 3 Calibration button
- 4 Setup button.

#### **Function Buttons**

The function buttons provide additional capabilities related to the workspace, such as signing in, closing all windows, and requesting printed reports.

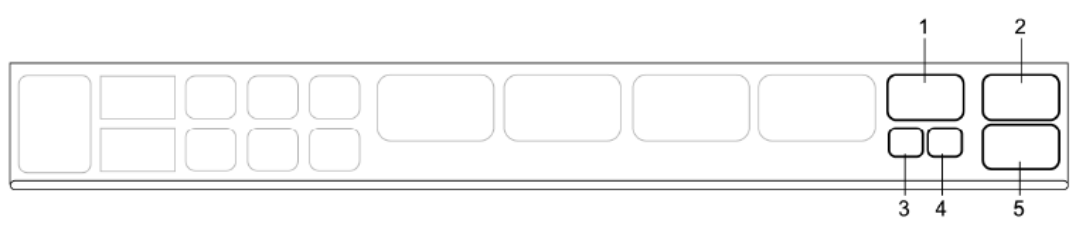

- 1 Close All
- 2 Sign In
- 3 BayerCare Connect available in the Applications View
- 4 Instructions for Use available in the Applications View
- 5 Print

#### **Workspace Status Indicators**

The status buttons change color from neutral to yellow or red to indicate that a system area requires attention:

- Yellow indicates that a warning condition exists, such as a low supply.
- Red indicates that a critical condition exists, such as an empty supply.

A critical condition can cause the system to stop aspirating or processing samples. The status buttons blink to indicate that a new condition has occurred since the last time you reviewed that status window. The visible status light on the top of the analyzer

## Calibration

The ADVIA Centaur XP system uses a Master Curve and a 2-point, operator-initiated calibration to calibrate assays. Calibration frequency is based on assay definition and troubleshooting necessity. The appropriate sample matrix based on the characteristics for the clinical specimen and specific method is determined by the analyzer manufacturer. Calibration verification criteria are built into the analyzer software. In the

St. Agnes Hospital, 900 S. Caton Avenue, Baltimore, MD 21229

| Special Immunology Procedure Manual | Document No. CORE 6910 R           |
|-------------------------------------|------------------------------------|
| Core Laboratory                     | Page 4 of 10                       |
| ADVIA Centaur Operation             | Origination: 04/2006<br>Version: 4 |

event that a calibration fails it should be repeated. If a calibration fails but is within the expected manufacturer's ranges, it can be accepted in the software under the Calibration Summary details. If the calibration fails and is outside of the expected manufacturer's ranges two times the technical hotline should be contacted for further instructions.

#### Defining a Master Curve

Each ADVIA Centaur XP assay kit includes a Master Curve Card that lists the analyte concentration and the RLUs for each Master Curve point. The Master Curve card is entered into the system with each new lot of reagent. The barcode scanner should be used to define the Master Curve.

Ensure that the system is in the Ready state.

- 1. At the workspace, select Calibration. (Task button 3)
- 2. Select Master Curve Definition.
- 3. At the Calibration-Master Curve Definition window, select **Scan Data.**
- 4. Scan the barcodes on the Master Curve Card from top to bottom.
- 5. Select Save.

#### Adding a New Calibrator Definition

Each Calibrator Kit includes a Calibrator Assigned Value Card that provides the calibrator values for each analyte in the low and high calibrators. The Calibration Assigned Value Care is entered into the system with each new lot of reagent. Use the barcode scanner to enter the calibrator values.

Ensure that the system is in the Ready state.

- 1. At the workspace, select **Calibration.** (Task button 3)
- 2. Select Calibrator Definition
- 3. At the Calibration-Calibrator Definition window, select Scan Data.
- 4. Scan the barcodes on the Calibrator Assigned Value Card.
- 5. Ensure that the calibrator values are correct.
- 6. Select **Save.** (Information can not be added or deleted from the definition after you select save.)

### Scheduling Calibrators

For all tests, the reagent lot must be loaded before you schedule the calibrator.

- 1. At the workspace, select **Worklist.** (Task button 1)
- 2. Select Schedule
- 3. At the Worklist-Schedule window, select Calibrator.
- 4. Select how you want the system to identify the calibrator:
  - a. Select Schedule by SID (if you have the calibrator barcode)
  - b. Select **Schedule by Rack** (if the barcode is not available)
- 5. Select the test for the calibrator
- 6. Select the calibrator

| Special Immunology Procedure Manual | Document No. CORE 6910 R           |
|-------------------------------------|------------------------------------|
| Core Laboratory                     | Page 5 of 10                       |
| ADVIA Centaur Operation             | Origination: 04/2006<br>Version: 4 |

- a. When scheduling by SID, select the appropriate SID. The system fills in the Rack ID after the rack is placed on the system.
- b. When scheduling by rack, you can select specific racks for the calibrators.
- 7. If you schedule by rack, enter the rack ID and position.
- 8. Select Save
- 9. Repeat steps 4 through 9 to schedule additional tests for a calibrator.
- 10. Load low and high calibrators in a rack.
- 11. Load the rack in the sample entry queue.

All information regarding the calibration data is lot specific. Materials should not be used from multiple lots.

# **Quality Control**

Quality Control samples are performed every shift that a patient sample is resulted. Prior to running any patient samples, all quality control samples must be performed and reviewed. The analyzer print-out must be reviewed for all results and to ensure that all quality controls samples were assayed. The analyzer will alarm yellow or red for each QC sample that is out of range. Quality Control must be repeated. Once the results are within range, a comment must be entered into the quality control application and the result must be manually reviewed. All Quality Control results are reviewed monthly by the laboratory director designee, at a minimum. The review consists of reviewing the graphs from the ADVIA QC Application, for trends and shifts.

All information regarding the quality control data is lot specific. Materials should not be used from multiple lots.

### Adding a New Control Definition

- 1. At the workspace, select **Quality Control.** (Task button 2)
- 2. Select Control Definition.
- 3. At the Quality Control-Control Definition window, select Add.
- 4. Enter the name of the control as it appears on the package insert.
- 5. In the Type field, select Routine.
- 6. Enter the information for the new lot of control, such as type, SID, lot, and expiration date. The lot number will be preceded by the letter K. The format for the date is DD MMM YY.
- 7. Select a test:
  - a. Select the **Test** button.
  - b. Select the specific test.
  - c. To close the Test-Selection window, select Continue.
- 8. Enter the expected high and low range values.
- 9. Select Save Test.
- 10. Repeat steps 3 through 9 for all tests for the control.
- 11. Select Save.

St. Agnes Hospital, 900 S. Caton Avenue, Baltimore, MD 21229

| Special Immunology Procedure Manual | Document No. CORE 6910 R           |
|-------------------------------------|------------------------------------|
| Core Laboratory                     | Page 6 of 10                       |
| ADVIA Centaur Operation             | Origination: 04/2006<br>Version: 4 |

### Scheduling QC Samples

- 1. At the workspace, select **Worklist.** (Task button 1)
- 2. Select Schedule.
- 3. At the Worklist-Schedule window, select Control.
- 4. Select Schedule by SID.
- 5. Select the desired test.
- 6. Select the control.
- 7. Select Save.
- 8. Repeat steps 4 through 8 to schedule the test for additional controls.
- 9. Load the sample aliquot tubes of QC material in a rack.
- 10. Load the rack in the sample entry queue.

#### **Normal Patient Sample Testing**

Patient samples are loaded into the provided racks. Any size vacutainer or aliquot tube can be placed in rack. The sample barcode should be visible through the window on the rack. Racks can be entered on the analyzer through the Sample Entry Queue or the Stat Entry Queue. The start button must be pressed to initiate the process.

#### **Manually Scheduling Patient Samples**

In the event that the LIS is not working, sample will need to be manually programmed. The following steps should be used to program the samples.

- 1. At the workspace, select **Worklist.** (Task button 1)
- 2. Select Schedule.
- 3. At the Worklist-Schedule window, select Patient.
- 4. Select how you want the system to identify the sample:
  - Schedule by SID
  - Schedule by Rack
- 5. Enter the SID or the Rack ID and then press Enter.
- 6. Select **Save.**

In all other cases, barcoded samples can be placed on a sample rack and loaded in the sample entry queue.

#### **Evaluating Patient Results**

Prior to verifying results in Meditech, all patient results should be reviewed. The analyzer print-out should be reviewed for all results, interpretations and flags. Each flag should be reviewed. For any test that required testing in duplicate, a check should be conducted to ensure that each required test was completed. **No results should be verified prior to review of the print-out.** 

## Maintenance

The ADVIA Centaur XP monitors maintenance activities and notifies you when a scheduled activity is due. In addition, the system notifies you through a color change at

#### St. Agnes Hospital, 900 S. Caton Avenue, Baltimore, MD 21229

| Special Immunology Procedure Manual | Document No. CORE 6910 R           |
|-------------------------------------|------------------------------------|
| Core Laboratory                     | Page 7 of 10                       |
| ADVIA Centaur Operation             | Origination: 04/2006<br>Version: 4 |

the Maintenance status button and the Status-Maintenance window when routine and extended certification procedures are due. The background of the maintenance activities changes color to indicate status:

- Yellow indicates that a maintenance activity is due or overdue
- Red indicates that an automated maintenance procedure did not finish.

### **Performing Daily Cleaning**

The ADVIA Centaur XP has been preset to automatically go into Daily Cleaning mode at 00:00 (midnight). Prior to this time the following items should be stocked appropriately;

- Cuvettes
- Cleaning Solution

In the event that the system does not automatically complete the cleaning, complete the following steps to start the process manually:

- 1. At the workspace, select Maintenance Status. (Status button 8)
- 2. Select Perform Daily Cleaning.
- 3. Select **Perform.**
- 4. At the prompt, select Yes.

#### **Performing Weekly Maintenance**

To access the weekly maintenance procedures on the system, use the following procedure:

- 1. At the workspace, select the maintenance status icon. (Status button 8)
- 2. At the Status-Maintenance window, select an activity.
- 3. Select Procedure.
- 4. To print the procedure, select File, and the select Print.

#### OR

See CORE 6910 Jb Centaur Weekly Maintenance

### Performing Monthly Maintenance

To access the monthly maintenance procedures on the system, use the following procedure:

- 1. At the workspace, select the maintenance status icon. (Status button 8)
- 2. At the Status-Maintenance window, select an activity.
- 3. Select **Procedure.**
- 4. To print the procedure, select File, and the select Print.

#### OR

See CORE 6910 Jc Centaur Monthly Maintenance

### **Performing As-needed Cleaning Procedures**

The ADVIA Centaur XP has defined maintenance that occurs at various schedules.

- 5. At the workspace, select the maintenance status icon. (Status button 8)
- 6. At the Status-Maintenance window, select an activity.

#### St. Agnes Hospital, 900 S. Caton Avenue, Baltimore, MD 21229

| Special Immunology Procedure Manual | Document No. CORE 6910 R           |
|-------------------------------------|------------------------------------|
| Core Laboratory                     | Page 8 of 10                       |
| ADVIA Centaur Operation             | Origination: 04/2006<br>Version: 4 |

- 7. Select Procedure.
- 8. To print the procedure, select File, and the select Print.

For all maintenance procedures, refer to the ADVIA Centaur XP Operator's Guide, *Performing Maintenance.* 

## Troubleshooting

### Using the Event Log

Use the System-Event Log window to identify errors and access online information about possible causes and corrective action procedures.

Any warning or critical condition that is captured in the event log causes a change in the background color of the Event Log Status button:

- Yellow indicates that a warning condition exists.
- Red indicates that a critical condition exists that may cause the system to stop aspirating or processing samples.

### Accessing Help for Event Codes (Finding a Procedure)

- 1. At the workspace, select Event Log. (Status button 9)
- Identify the event condition.
  To search for a specific event code in the event log, select Event Code in Search for and then enter the event code.
- 3. Locate the possible causes and corrective action procedure for the error.
  - a. At the System-Event Log window, select **Procedure.** (Right side of window)
  - b. At the online information window, select **Find.** (Fourth button on menu at top of window)
  - c. At the Search window, type the event code exactly as it displays in the event log, including spaces. (*e.g.* 600 02 13)
  - d. Select Enter.
  - e. Click on the event code of interest.
- 4. Select the corrective action item. The system will display the procedure for performing the corrective action.
- 5. If you perform a procedure that is a maintenance activity, log the activity at the Status-Maintenance window.

### **Using Diagnostic Tools**

Diagnostic Tools allow you to prime the system, test the operation of the system components, and move system components when you perform corrective action procedures.

The System-Diagnostics Tools window puts the system in Diagnostics Mode. Any errors that occur while they system is in Diagnostics Mode will appear in the event log. Wait until the system is not processing samples to use diagnostic tools.

#### St. Agnes Hospital, 900 S. Caton Avenue, Baltimore, MD 21229

| Special Immunology Procedure Manual | Document No. CORE 6910 R           |
|-------------------------------------|------------------------------------|
| Core Laboratory                     | Page 9 of 10                       |
| ADVIA Centaur Operation             | Origination: 04/2006<br>Version: 4 |

**Note:** The system stops mixing the reagents while in Diagnostic Mode. If reagent mixing is turned off for longer than 2 hours, mix all primary reagent packs following the reagent pack procedures before resuming operation.

## **Analyzer Diagrams**

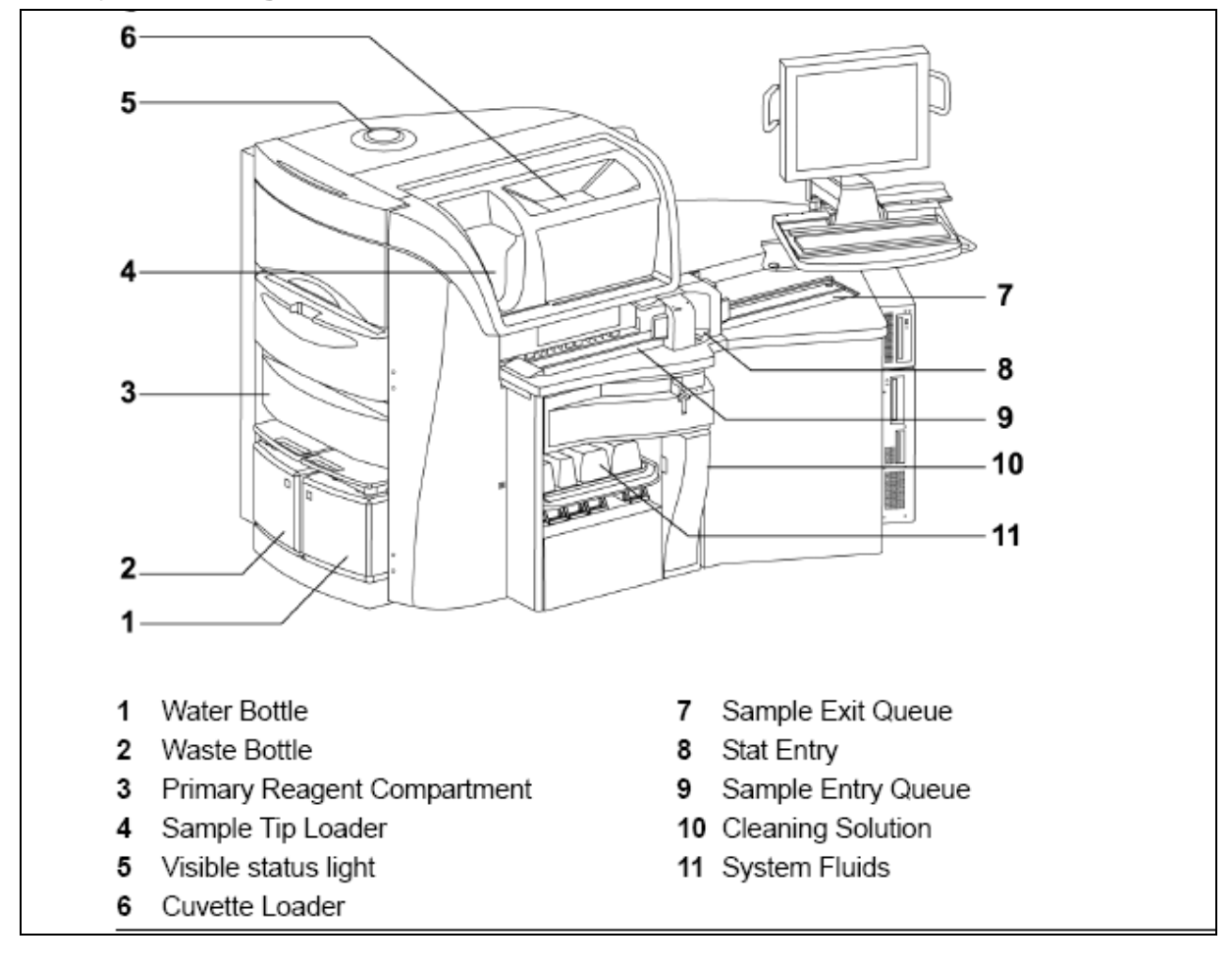

| Special Immunology Procedure Manual | Document No. CORE 6910 R           |
|-------------------------------------|------------------------------------|
| Core Laboratory                     | Page 10 of 10                      |
| ADVIA Centaur Operation             | Origination: 04/2006<br>Version: 4 |

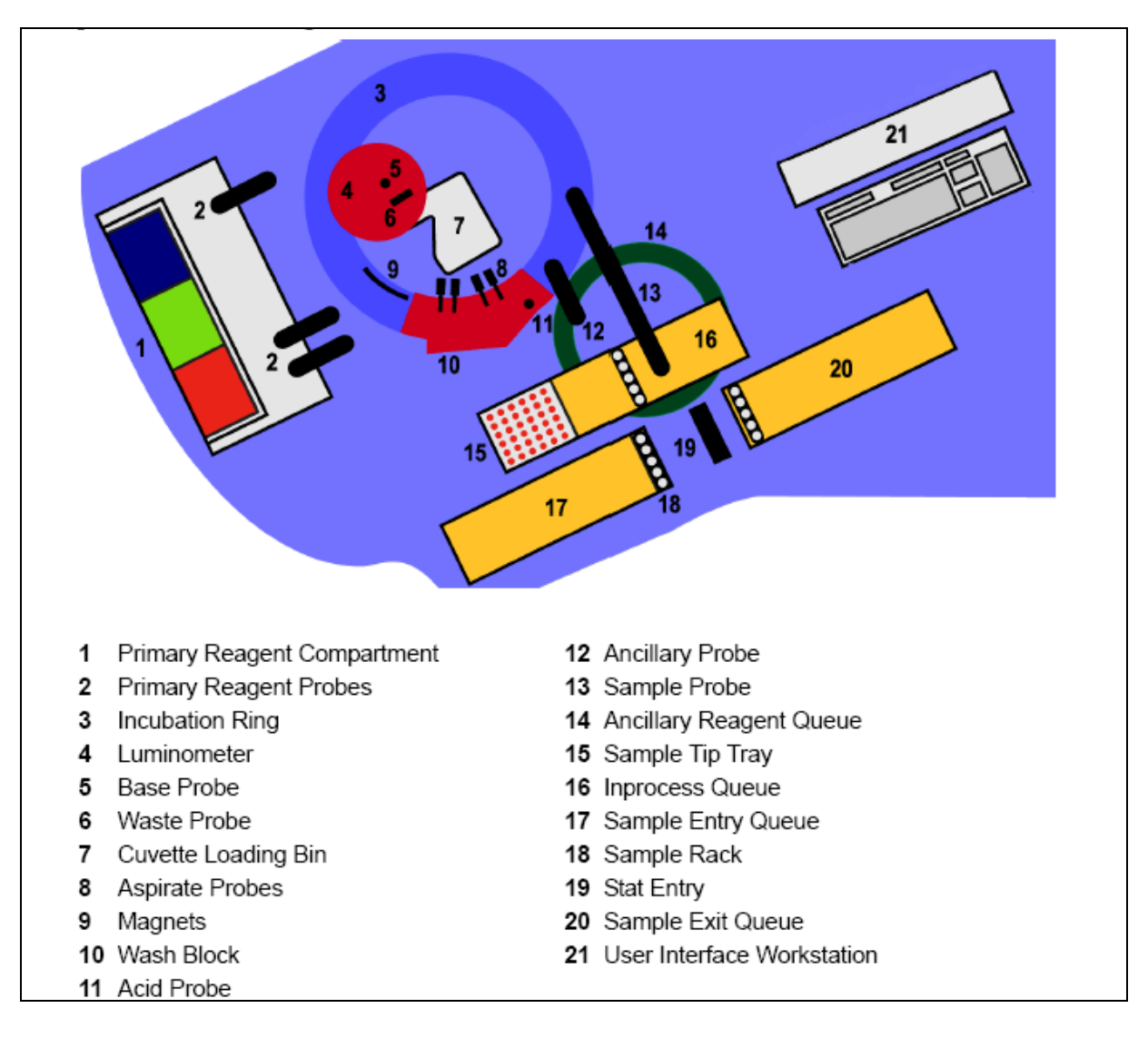

## **Related Documents**

CORE 6910 Ja Centaur Testing and Notification Information CORE 6910 Jb Centaur Weekly Maintenance CORE 6910 Jc Centaur Monthly Maintenance CORE 6910 Jd Weekly Centaur Task Schedule

### References

ADVIA Centaur XP Operator's Guide ADVIA Centaur XP Quick Reference Guide